# Változások 2018.06.01.-től online számlajelentés esetében

## 1. Jelentéshez szükséges adatok megadása

A program felső sorában új zöld nyomógomb 'NAV' felirattal.

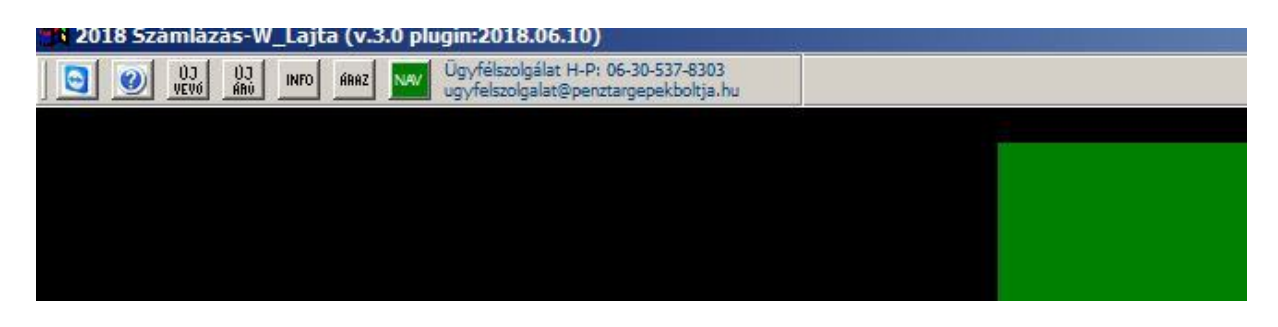

A <NAV>nyomógomb használatára megjelenő adminisztrációs felületen az <Alapadatok> nyomógomb lenyomását követően

a <Vállalkozás adatai> kartonfülön ki kell tölteni a vállalkozás adatait. A \* -gal jelöltek megadása kötelező. Ezt követően a Nav elérés kartonfülön meg kell adni a jelentéshez szükséges adatokat. Ezeket az adatokat (Felhasználói név/jelszó/XML aláíró kulcs/XML cserekulcs) a könyvelője segítségével kérje le az ügyfélkapus elérésével.

| 🐴 NAV Online s | zámla jelentés - 2018.06.10                                            |                                                                                   | ⇒ <u>-</u> □× |
|----------------|------------------------------------------------------------------------|-----------------------------------------------------------------------------------|---------------|
| Számlaszám     | Állapot                                                                |                                                                                   |               |
| T5_201813848   | QueryInvoiceStatus DONE LINE_SUM                                       | MARY_TYPE_MISMATCH_SUMMARY_NORMAL;LINE_SUMMARY_TYPE_MISMATCH_LINE_<br>ntés adatok |               |
| Adószám ellen  | Felhasználó név<br>Jelszó:<br>XML aláíró kulcs<br>adások láts<br>õrzés | Vállalkozás adatai NAV elérés                                                     | pzit Kilép    |
| Név            |                                                                        |                                                                                   |               |

#### FIGYELEM !!!!

Ha a szükséges adatokat megadta, a jelentés aktiválását mi végezzük el. Ehhez hívja ügyfélszolgálatunkat. (H-P 09.00-16.00 Tel.: 06-30-537-83-03) Az aktiváláshoz internetelérés szükséges. Amíg az aktiválást nem végezzük el a program nem enged adószámmal rendelkező ügyfélnek 100 000 Ft, vagy azt meghaladó áfa tartalmú számlát kiállítani.

Jelen állapot szerint az aktiválást csak 2018.07.01-e után tudjuk elvégezni (nem tudunk előre dolgozni), mert az éles rendszer csak attól él.

# 2. Számla online jelentése

Számla készítésekor a képernyő alján lévő <NAV ellenőrzés> zöld nyomógombbal lehet a számlát rögzítés előtt ellenőrizni

| KP 10-             | 90            |        |                   |  | Nettó<br>Brutto | érték:  | 4724<br>6000 |
|--------------------|---------------|--------|-------------------|--|-----------------|---------|--------------|
| <u>M</u> egjegyzés | <u>E</u> gyéb | Előkép | NAV<br>ellenőrzés |  | <u>R</u> ögzít/ | Nyomtat | Kilép        |

A <NAV ellenőrzés> nyomógomb használatára megjelenő ablakban, ha a teszt küldés sikeres, a bal szélen lévő álló téglalap zöld színű lesz. Ha a teszt folyamatban van, vagy sikertelen, az álló téglalap piros.

A teszt részletes lefolyásáról a képernyő alsó részén olvasható információ. Az ablak a teszt lefutása után a <Kilép> nyomógombbal zárható be.

| NAV Online sz                 | rámla jelentés - 2018.06.10                                                                             | ÷        | >    |
|-------------------------------|----------------------------------------------------------------------------------------------------|----------|------|
| Számlaszám                    | Állapot 🖉                                                                                               |          |      |
| T6_201813848                  | QueryInvoiceStatus DONE                                                                                 |          |      |
|                               | 1                                                                                                    |          | S    |
|                               |                                                                                                    |          | irzé |
| -                             |                                                                                                    |          | enő  |
|                               |                                                                                                    |          | Ē    |
|                               |                                                                                                    |          |      |
|                               |                                                                                                    |          |      |
| •                             |                                                                                                    |          |      |
| Csak hibás fel                | adások látszódjanak                                                                                     |          |      |
| Adószám ellen                 | örzés Jelentés Számla ellenőrzése Számla ismételt küldése Alapadatok Kapc                               | solat te | szt  |
|                               |                                                                                                    |          |      |
| TESZT: T6_20<br>2018.06.13 11 | 1813848<br>:02:39 AM T6_201813848 Jelszó kérés START                                                    |          |      |
| 2018-06-13T1<br>2018 06 13 11 | 1:02:39.000Z T6_201813848 Jelsző kérés OK<br>:02:40 AM T6, 201813848 Számla küldés START                |          |      |
| 2018-06-13T1                  | 1:02:40.000Z T6_201813848 Számla küldés OK<br>-02:41 AM T6_204813848 Számla küldés OK                   |          |      |
| 2018-06-13T1                  | 1:02:41.000Z T6_201813848 Számla statusz tekeres START<br>1:02:41.000Z T6_201813848 Számla státusz DONE |          |      |
| SIKERES KUI                   | LDES.                                                                                                   |          |      |
|                               |                                                                                                    |          |      |
|                               |                                                                                                    |          | -    |
|                               |                                                                                                    | Kilé     | p    |
|                               |                                                                                                    |          |      |

Sikeres teszt után a rögzítéskor ugyanezen ablak megjelenésével megtörténik az online számlaküldés. Sikeres küldés esetén az ablak automatikusan eltűnik.

## FIGYELEM !!!!

Jelenleg belföldi adóalanyok 100 000 Ft vagy azt meg haladó áfa tartalmú számláit kell jelenteni. A program azt tekinti belföldi adóalanynak, akinek az adószáma meg van adva.

# 3. Lista számla online jelentésekről

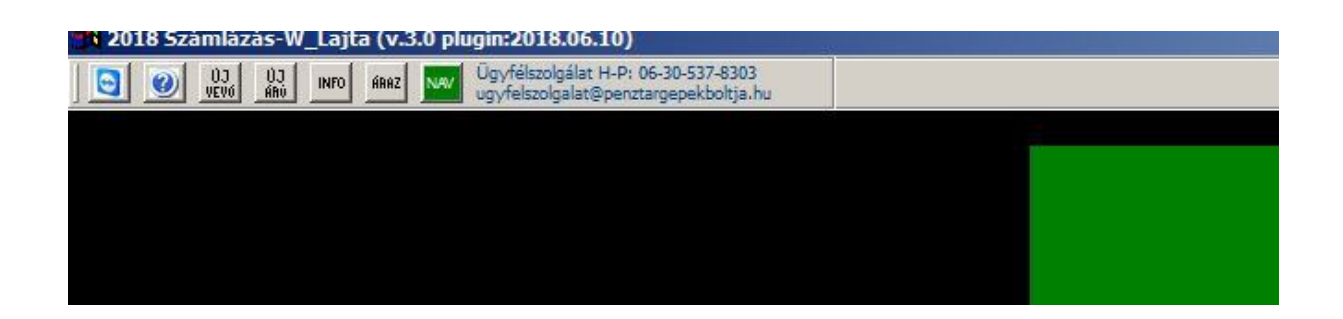

A <NAV>nyomógomb használatára megjelenő adminisztrációs felületen a <Jelentés> nyomógomb lenyomását követően megjelenő listában láthatóak a jelentésköteles számlák állapota.

| NAV Online számla jelentés - 2018.06.10          |               |                                   |
|--------------------------------------------------|---------------|-----------------------------------|
| Report Designer - szamlak.frx - Page 1           |               |                                   |
|                                                  |               |                                   |
| Erdős-2002 Kft.                                  |               | Nyom tatva:2018.06.13 12:11:22 PM |
| Hivatkozás<br>Számlákk listája                   |               | jīzés                             |
| Iktató Készült Vevő                              | Brt,eladérték |                                   |
| 20181384 2018.06.1 2' NÉMETH KÖNYVELŐCENTRUM KFT | 6 296         | QueryInvoiceStatus SIKERES KÜLDÉS |
|                                                  |               | szt                               |
|                                                  |               |                                   |
| szamlak                                          | Record: EOF/1 | Exclusive                         |

Az számít sikeres jelentésnek, ha az állapot oszlopban a 'SIKERES KÜLDÉS' üzenet szerepel.